## PlxTracker TNC Bluetooth

La Microsat (<u>http://microsat.com.pl/</u>), ditta ormai nota, produce dispositivi per APRS e in questi ultimi tempi ha messo

sul mercato un TNC particolare, gestibile con il protocollo Bluetooth. Diremo subito che proprio per questo motivo non necessita di adattatori USB-RS232, ma genera due porte seriali virtuali gestite proprio dal protocollo. In linea di massima non è legato al sistema operativo del pc in uso e da prove fatte, anche con Windows 10, non ha presentato problemi di sorta. In verità va detto che appena preso presentava qualche problema. Ma dopo un breve scambio di mail con Mateusz della Microsat, con la versione firmware 1.04, tutto è andato a posto. Anche il costo poi è decisamente accettabile: visitare il sito per vedere anche i cavetti per gli apparati già pronti, che possono anche essere autocostruiti

WINLINK **2**000

Global Radio Email System 🜆

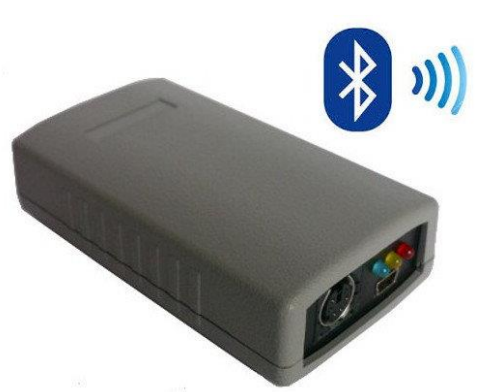

## Questa breve guida veloce prende in esame solo la parte TNC. Andrea IW2NTF ha

| Porta |          | Direzione                | Nome                                     |  |  |
|-------|----------|--------------------------|------------------------------------------|--|--|
| CON   | 14<br>15 | ln uscita<br>In ingresso | PLXTrackerBlue 'Dev B'<br>PLXTrackerBlue |  |  |
|       |          |                          |                                          |  |  |
|       |          |                          |                                          |  |  |
|       |          |                          |                                          |  |  |

già fatto una guida completa. E' molto funzionale e in effetti molto comodo. Per esempio si può accedere a Winlink con il pc in un altro luogo, oppure si possono usare due pc (uno alla volta naturalmente) per effettuare sessioni Packet da più po-

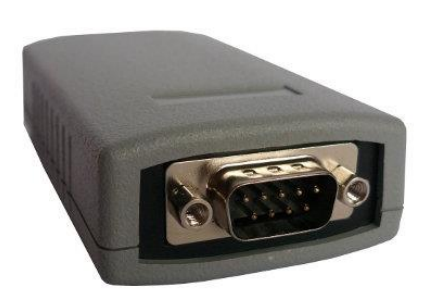

stazioni purché i pc siano nell'area di cattura Bluetooth (circa 10 mt.). Senza dimenticare i tablet attuali con sistema operativo Windows che di solito non hanno una porta USB se non con l'uso di un adattatore.

Qui a lato si vedono le due porte seriali all'interno delle impostazioni Bluetooth. La porta da usare per le sessioni Packet in Winlink è in linea di massima sempre quella con il numero inferiore (COM4 in figura) e comunque sempre quella che riporta 'Dev B'.

Seguono ora alcune immagini relative al software di gestione. Tutti i parametri non evidenziati vanno lasciati così come impostati dalla casa. Non ci soffermiamo inoltre sul procedimento di associazione dei dispositivi Bluetooth (vedi la guida di Andrea NTF reperibile dal sito <u>www.arimagenta.it</u> nella pagina ARI-RE).

Una volta aperto il file zip contenente il software di gestione, doppio click su **PLXTracker Blue Configurator.exe** e appare la pagina iniziale come da immagine nella pagina seguente. Il pannello attivo è **Radio** 

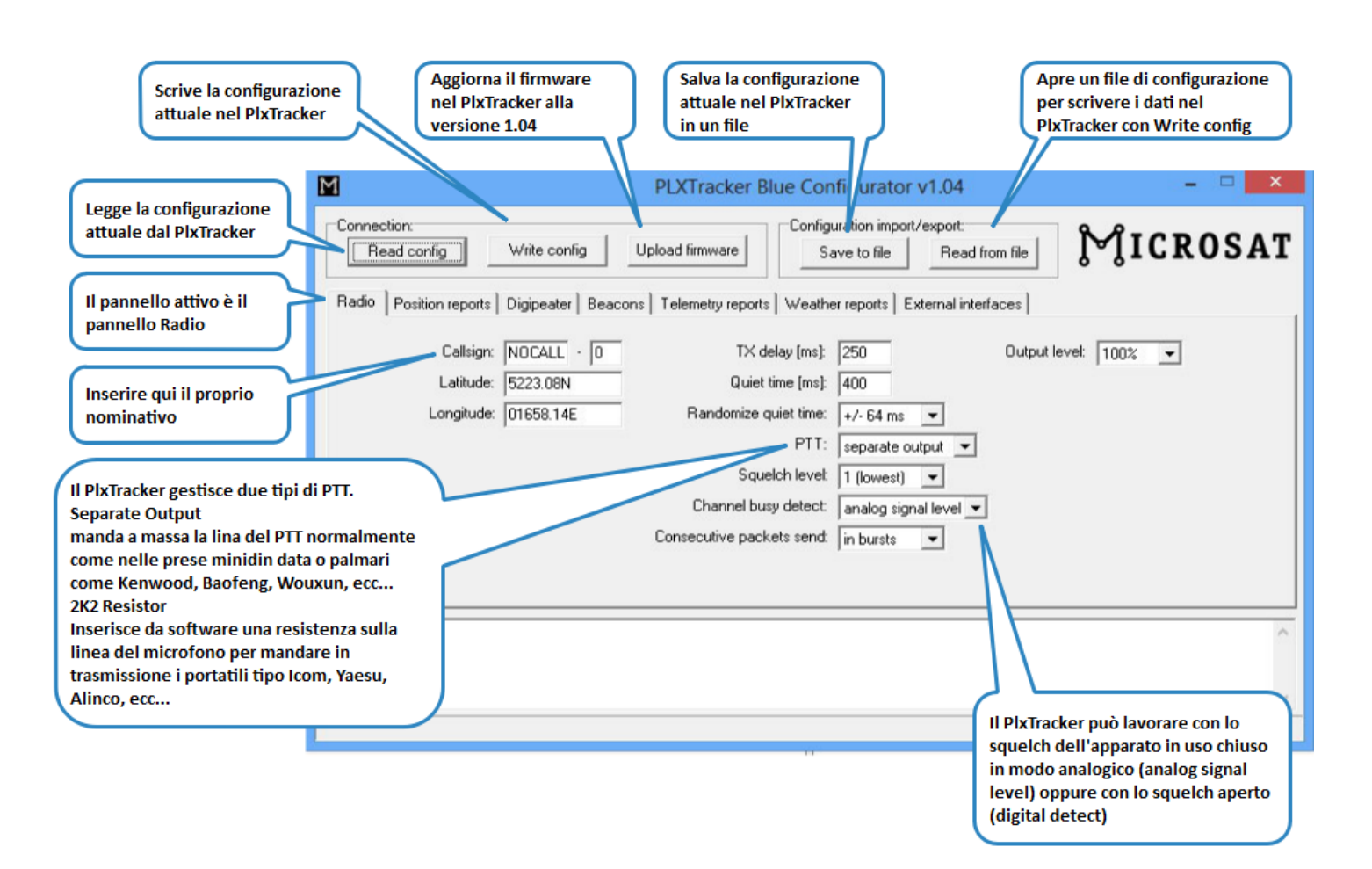

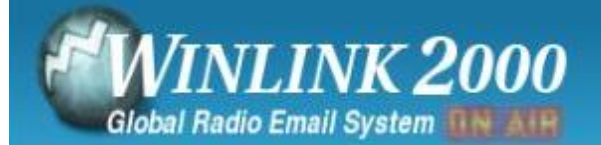

|                         | PLXTracker Blue Configurator v1.04                                                                                                    | - 🗆 🗙                                             |
|-------------------------|----------------------------------------------------------------------------------------------------|---------------------------------------------------|
| 2<br>Abilitare il sotto | Connection:       Configuration import/export.         Read config       Write config       Upload firmware         Radio       Position reports       Digipeater       Beacons         Telemetry reports       Weather reports       External into | from file                                         |
| 3<br>Selezionare KISS   | Serial ports Bluetooth RS-485 port Weather station Serial console GPS receiver KISS Bluetooth port 1: KISS BS-232 port 2: Serial console                                                                                                    | 1<br>Abilitare il pannello<br>External interfaces |
|                         | TIS7252 poir 2.  Serial console ▼                                                                                                    |                                                   |
|                         |                                                                                                    |                                                   |
|                         |                                                                                                    | ^                                                 |
|                         |                                                                                                    | ~                                                 |

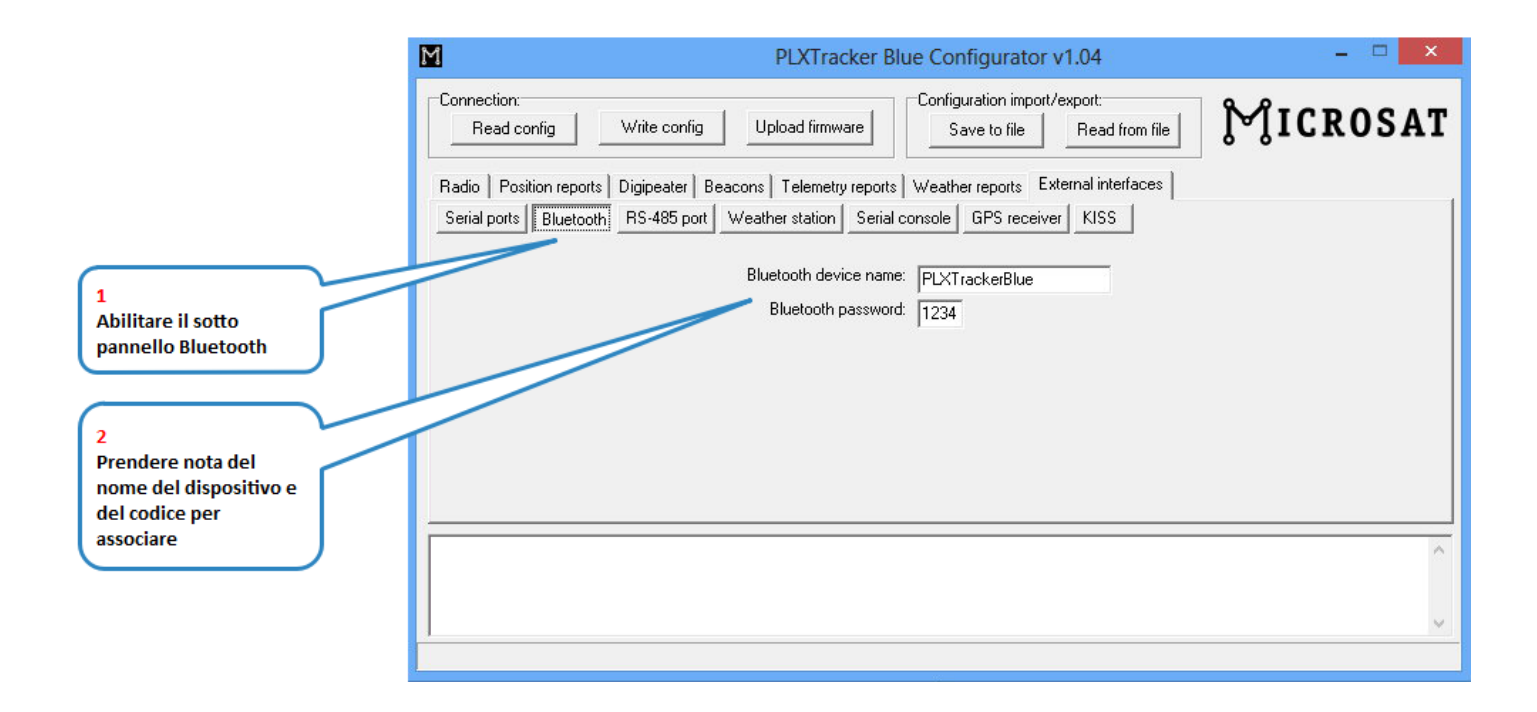

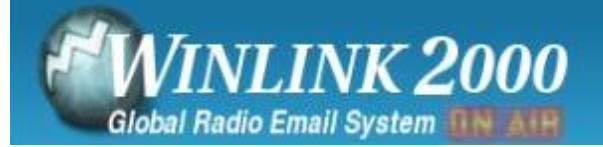

| Connection:<br>Read config Write config Upload firmware Configuration import/export:<br>Save to file Read from file Configuration file<br>Read from file Configuration file<br>Read from file Configuration file<br>Read from file Configuration file<br>Read from file Configuration file<br>Serial ports Digipeater Beacons Telemetry reports Weather reports External interfaces<br>Serial ports Bluetooth RS-485 port Weather station Serial console GPS receiver KISS<br>KISS baudrate: 9600<br>KISS direction: both<br>Check for serial->RF packet correctness: Yes<br>Check for serial->RF packet correctness: Yes<br>Check for serial->RF packet correctness: Check for for for for for for for for for for | M                                                                                       | PLXTracker Blue Configurator v1.04                                                                                                    | - · · · · ·                                                                                                    |
|----------------------------------------------------------------------------------------------------|-----------------------------------------------------------------------------------------|----------------------------------------------------------------------------------------------------|----------------------------------------------------------------------------------------------------|
| Radio       Position reports       Digipeater       Beacons       Telemetry reports       Weather reports       External interfaces       1         Serial ports       Bluetooth       RS-485 port       Weather station       Serial console       GPS receiver       KISS         KISS       baudrate:       9600       Image: Check for serial->RF packet correctness:       Yes       2         Selezionare la velocità       della porta seriale.       Verificare questo dato in gestione dipsositivi porte COM                                                                                                    | Connection:<br>Read config Write con                                                    | ifig Upload firmware Save to file Read from file                                                                                       | MICROSAT                                                                                                    |
| KISS baudrate: 9600 V<br>KISS direction: both V<br>Check for serial->RF packet correctness: Yes V<br>Selezionare la velocità<br>della porta seriale.<br>Verificare questo dato<br>in gestione dipsositivi<br>porte COM                                                                                                    | Radio     Position reports     Digipeater       Serial ports     Bluetooth     RS-485 p | Beacons   Telemetry reports   Weather reports   External interfaces  <br>port   Weather station   Serial console   GPS receiver   KISS | 1<br>Abilitare il sotto<br>pannello KISS                                                                          |
| Selezionare la velocità<br>della porta seriale.<br>Verificare questo dato<br>in gestione dipsositivi<br>porte COM                                                                                                    | Cł                                                                                      | KISS baudrate: 9600 -<br>KISS direction: both -<br>heck for serial->RF packet correctness: Yes -                                       |                                                                                                    |
| ^                                                                                                    |                                                                                         |                                                                                                    | Selezionare la velocità<br>della porta seriale.<br>Verificare questo dato<br>in gestione dipsositivi<br>porte COM |
| ×                                                                                                    |                                                                                         |                                                                                                    | ~                                                                                                    |

| S Packe                                     | et Winlink          | /P2P \$ | Setup    | ×                |  |  |
|---------------------------------------------|---------------------|---------|----------|------------------|--|--|
| TNC Connection                              |                     |         |          |                  |  |  |
| Packet TNC Type: KISS                       |                     |         | ~        |                  |  |  |
| Packet                                      | TNC Model: NORMAL 🗸 |         | MAL 🗸    | AutoConnect Time |  |  |
|                                             | Serial Port:        | COM4    | + v      | Disabled 🗸 🗸     |  |  |
| Serial Port Baud: 9600 V                    |                     |         |          |                  |  |  |
| TNC Parameters                              |                     |         |          |                  |  |  |
|                                             | 1200 Bar            | bu      | ○ 9600 B | aud              |  |  |
| TX Delay (Milliseconds):                    | 300                 | ~       | 300      | ¥                |  |  |
| Maximum Packet Length:                      | 128                 | ~       | 255      | ~                |  |  |
| Maximum Frames:                             | 4                   | ~       | 7        | ~                |  |  |
| Frack:                                      | 2                   | ~       | 2        | ¥                |  |  |
| Persistance:                                | 160                 | ~       | 224      | ¥                |  |  |
| Slot time:                                  | 30                  | ~       | 20       | ~                |  |  |
| Maximum Retries:                            | 5                   | ~       | 5        | ¥                |  |  |
| Disable Xmt<br>Level Adjust Transmit Level: | 100                 | *       | 100      | A                |  |  |
| Enable IPoll                                |                     |         |          |                  |  |  |
| Update Cancel                               |                     |         |          |                  |  |  |